## Modify Domestic Shipment Receipt

*Direct Ship RAs ONLY* will use this procedure to modify a recently entered shipment receipt also known as a Goods Receipt (GR). Users can modify the quantity of commodities received at the warehouse and other information.

| Modifying Domestic Shipment Receipt |                        |                                                                                                    |                                                                            |                      |       |                                                                                                    |                            |              |  |
|-------------------------------------|------------------------|----------------------------------------------------------------------------------------------------|----------------------------------------------------------------------------|----------------------|-------|----------------------------------------------------------------------------------------------------|----------------------------|--------------|--|
| 1                                   | Cli                    | Click on "Operations"                                                                                                    |                                                                            |                      | 6     | Click "Modify Receipt"                                                                                                    |                            |              |  |
| 2                                   | Cli                    | Click on "Shipment Receipts"                                                                                                    |                                                                            |                      |       | Review and complete the following fields:                                                                                                    |                            |              |  |
| 3                                   | In<br>•<br>•           | <ul> <li>In "Order Number" field enter one of the following:</li> <li>Purchase Order # or</li> <li>Sales Order # or</li> <li>Requisition #</li> </ul> |                                                                            |                      |       | <ul> <li>Signed by</li> <li>Date received</li> <li>Good Qty (amount in good condition)</li> <li>Good Qty in CS (amount of CS in good</li> </ul> |                            |              |  |
| 4                                   | Cli<br>co              | Click on "Order Number" in "Associated Document" column                                                                                               |                                                                            |                      |       | <ul> <li>condition)</li> <li>Over Qty Prevented)</li> </ul>                                                                                     | evious Qty (qty previously |              |  |
| 5                                   | Cli<br>de<br><i>Pr</i> | ck on the " <b>Furthe</b><br>sired line item(s) to<br>ocessed status wit                                                                              | r <b>Actions"</b> checkbo<br>o modify. ( <i>Must have</i><br>h ASN Number) | ex next to the Recpt |       | <ul> <li>Open Qty (amount yet to be receipted)</li> <li>Reject Qty (amount not usable)</li> </ul>                                               |                            |              |  |
|                                     |                        |                                                                                                    |                                                                            |                      |       |                                                                                                    |                            |              |  |
| 5                                   | ect                    | Further Actions                                                                                                    | Receipt Status                                                             | ales Doc             | Item  | Purch Doc +                                                                                                    | Item                       | ASN Number 🛓 |  |
| [                                   |                        |                                                                                                    | Recpt Processed                                                            | 000370000            | Can   | receipt                                                                                                    | /                          | 6100030995   |  |
| [                                   |                        |                                                                                                    | Ready to Receipt                                                           | 222222               | 100   |                                                                                                    |                            | 6100030996   |  |
| [                                   |                        |                                                                                                    | Recpt Processed                                                            | 50003706/1           | Canno | ot receipt                                                                                                    | $- \wedge$                 |              |  |

/ Modify Receipt X Cancel Receipt

| 8 | If not reporting damages:                                                  | If reporting damages:                                                                                   |  |  |  |
|---|----------------------------------------------------------------------------|----------------------------------------------------------------------------------------------------|--|--|--|
|   | <ul><li>A. Click "Submit"</li><li>B. Review confirmation message</li></ul> | <ul><li>A. Click number icon in "Damage Qty" column</li><li>B. Enter damage details on Pop-Up</li></ul> |  |  |  |
|   |                                                                            | C. Click " <b>OK</b> "<br>D. Click " <b>Submit</b> "                                                    |  |  |  |

- **9** Review confirmation message at top of the screen.
  - S indicates successful submission
  - E indicates error

Submit Receipt

- The following instructions may be displayed to correct and complete Good Receipt:
  - Please retry Good Receipt for the line item
  - Please contact the WBSCM Helpdesk to complete Good Receipt for item

## For more screenshots and information use RA104 WBSCM Receipting Part II: Modifying PPT or RA104 Part II Handout PDF

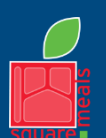

TEXAS DEPARTMENT OF AGRICULTURE

Fraud Hotline: 1-866-5-FRAUD-4 or 1-866-537-2834 | P.O. Box 12847 | Austin, TX 78711 Toll Free: (877) TEX-MEAL | For the hearing impaired: (800) 735-2989 (TTY)

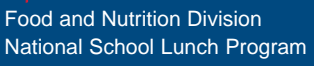

This product was funded by USDA. This institution is an equal opportunity provider.

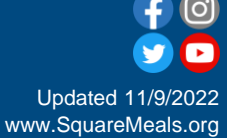